# 1. Scenario

Online shopping is being popular now a days. It's a convenient way to get what we need without going outside. However, one of the shortcomings is we usually have to spend long time to find out what we need especially in an integrated shop (it means we can find products belong to different brands there) because of lots of different products there.

As a result, we create an online cosmetic shop called" Light up your face". It's an online shop includes different brands' products. To shorten the searching time, we set a filter. Customers could use it to search the product they really interesting. This function would help customers find their product and increase the satisfaction.

Furthermore, we set three types of promotion which could also increase the satisfaction. They're "up to 1500 get 100 discount", "20% off with coupon code", "up to 1000 shipping free".

Due to these improvement, we can both increase customers' satisfaction and sales volume.

# 2. Income

Model

We use income model to simulate the time that customers spend on the online shop without filter and this redesigned online shopping store.

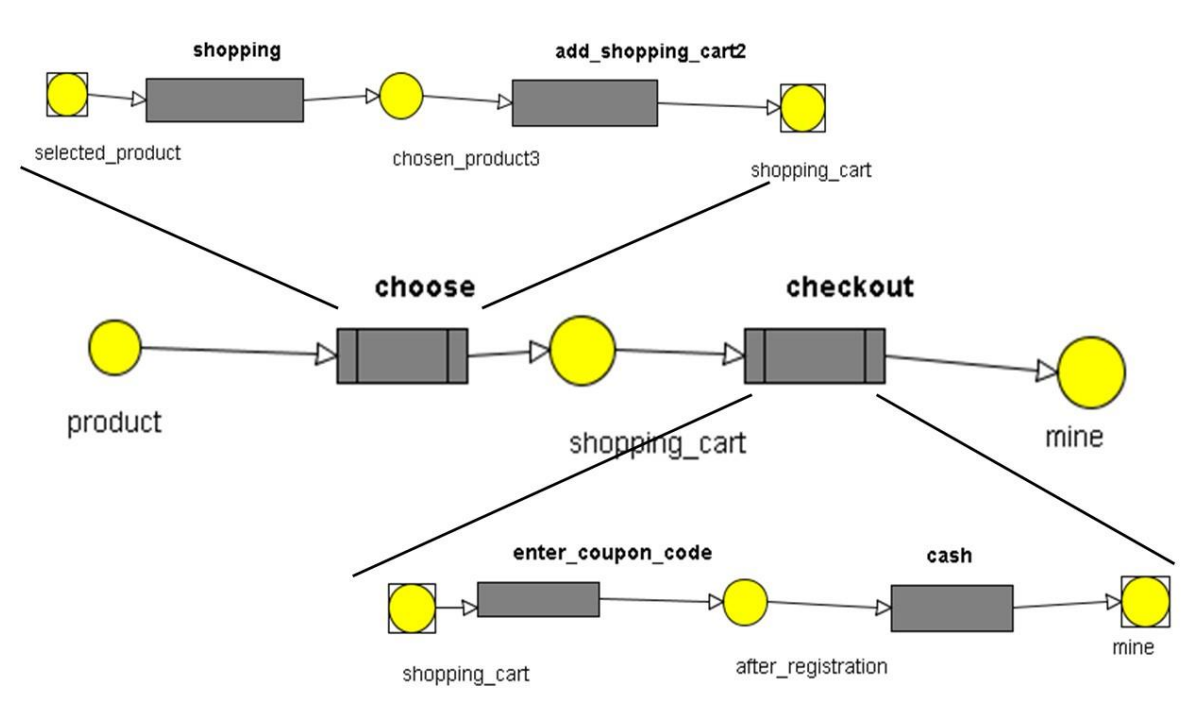

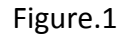

As the Figure.1, Customers would spend lots of time on "shopping". After selecting the products they are interested, they will enter to checkout procedure.

Then they could enter the coupon code to get some discount.

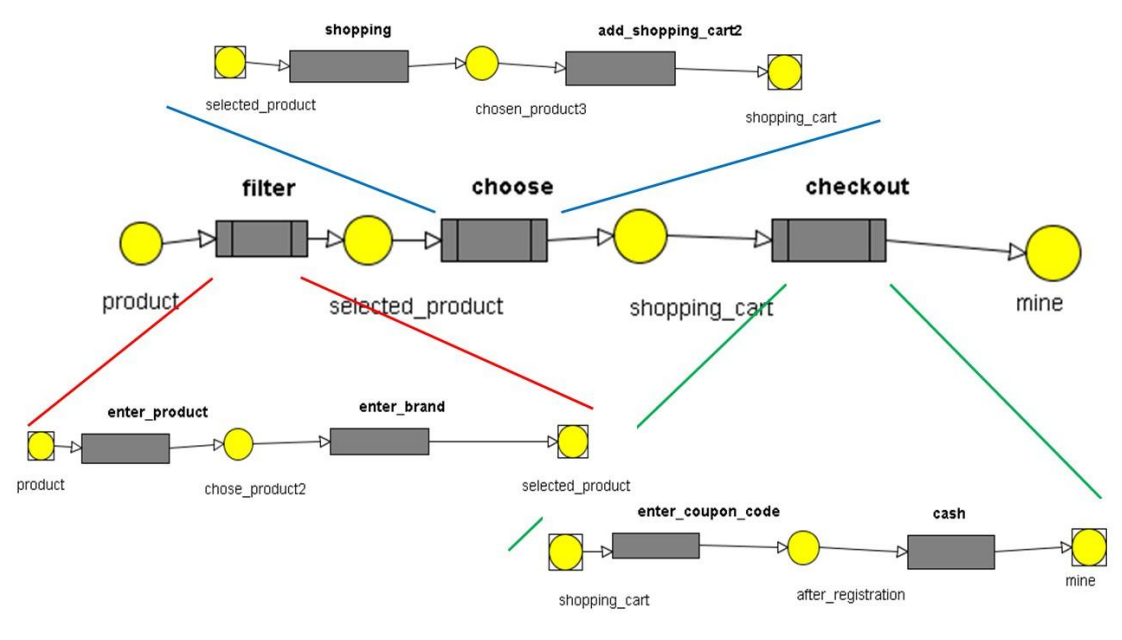

Figure.2

As the figure.2, in this online shop, the customers would enter the condition first. (The product and brand they prefer) Then they could spend less time on "shopping". Then in the checkout status, they would do the same process as ASIS model.

• Parameters (Time)

As the table one, we assume the customers would spend 20 mins to select the product they want as usual. On the other hand, we assume customers would spend 20 secs on enter the filter, then they just need 15 mins to find the product.

|          | ASIS  | TOBE |
|----------|-------|------|
| Shopping | 1200s | 900s |
| Filter   | Os    | 20s  |
| Checkout | 70s   | 70s  |

Table.1

|          |       |              | TOBE     | Count | Times(Hours) |
|----------|-------|--------------|----------|-------|--------------|
| ASIS     | Count | Times(Hours) | filter   | 40    | 0.222        |
| Choose   | 40    | 13.444       | Choose   | 40    | 10 111       |
| Checkout | 40    | 1.444        | Checkout | 40    | 0.778        |
| Sum      | 80    | 14.889       | Sum      | 120   | 11.111       |

As the tables above, due to apply the filter procedure, we could reduce more than 3.5hours that customers spend on searching their products on this online shop.

Results

### 3. ER-model

Our database schema contains 6 tables, including Customer, Product, Employee, Department, orderlist and orderitem as the following figure .

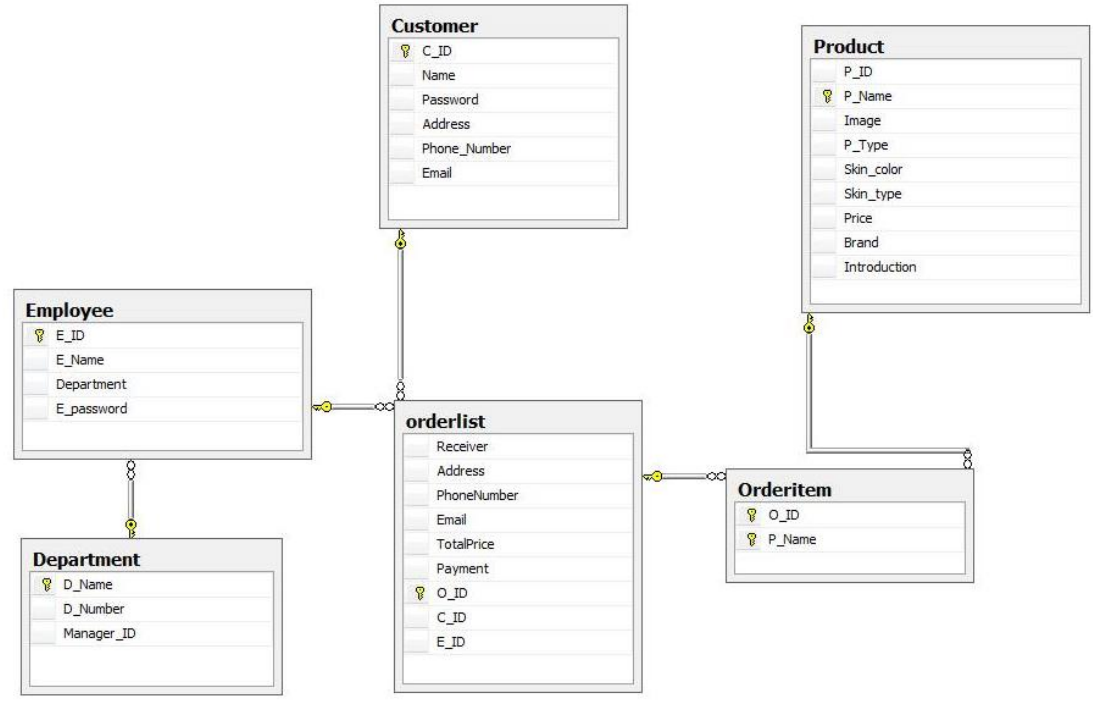

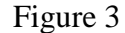

Product table consists every necessary product information. Customer table contains customer information that they give when they registered. Orderlist table link to Customer by C\_ID and link to Employee by E\_ID. Orderitem table link to orderlist table by O\_ID and link to Product table by P\_Name. By the Orderitem table, we can help the database to improve the efficiency. In Employee table, Department connect to Department table by D\_name.

Besides, in our database, we can simply distinguish internal and external data. Internal data include Employee, Department, Product and Orderitem tables; External data include Customer, and orderlist tables. Moreover, we use orderlist tables to integrate the internal and external data. By these tables' linkage between one another, we can management the system more easily.

# 4. Web

(1) Home page

First, entering the website, we can see our online shopping store logo "Light Up Your Face" as the figure 4. When customers click the logo, they will transfer to product list page. Moreover, customers and manager both can click the login button to connect to login page.

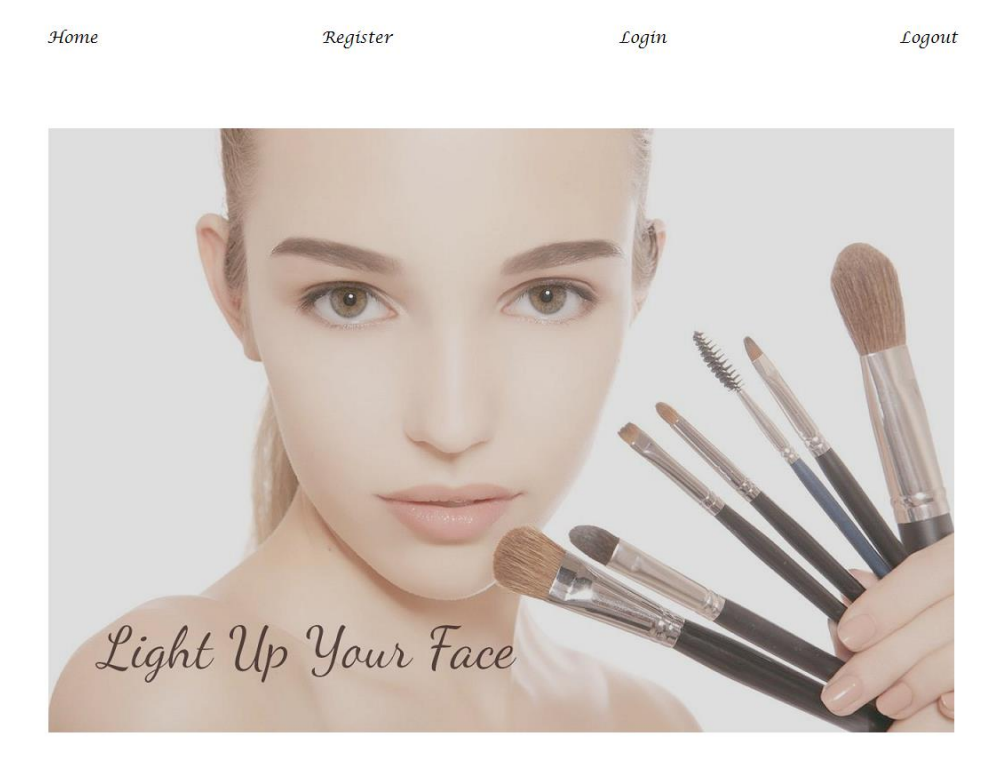

Figure 4. Home Page

(2) Login page

In login page as the figure 5, customers and manager (including staff) can login, but customers will transfer to product list page which they can begin shopping, and manager will transfer to manage product page.

For customers, if they visit this website at the first time, they can click the register button to access a new account.

#### EEI 2016 Group3 105034535 王沛安 105034536 黃霈宜 105034544 卓思潔

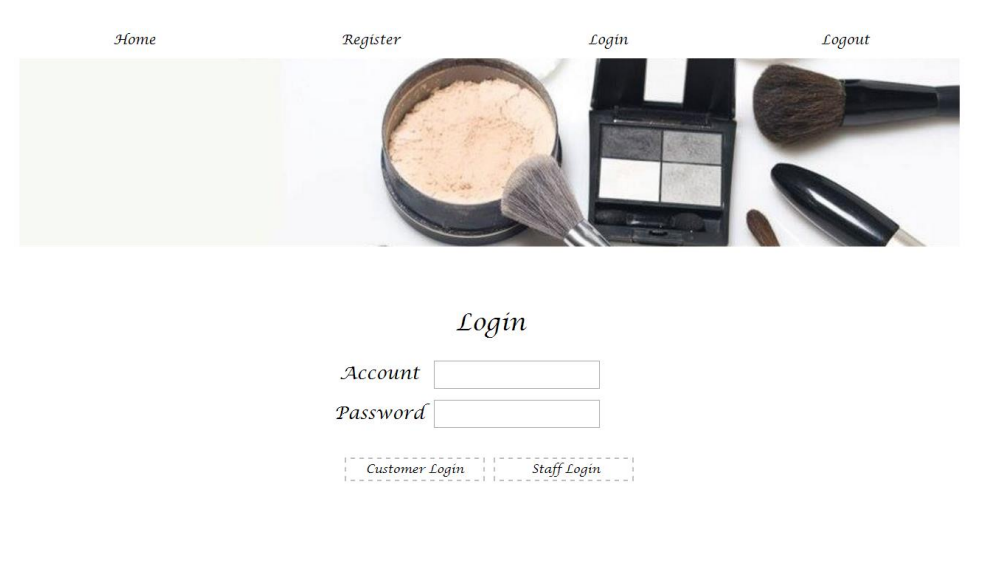

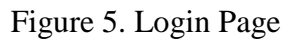

## For Customers:

(3) Register page

In this Page as the figure 6, customers can fill in their personal information, and they can click the check button to check if the account they create is available. After they submit their information, all data will insert to the database.

| Home | Register     | Login        |       | Logout |
|------|--------------|--------------|-------|--------|
|      |              |              |       |        |
|      | Member       | Registration |       |        |
|      | Account      |              | Check |        |
|      | Name         |              |       |        |
|      | Password     |              |       |        |
|      | Address      |              |       |        |
| 2    | Phone Number |              |       |        |
|      | I-mail       |              |       |        |
|      |              | Enter        | Clear |        |

Figure 6. Register Page

(4) Product List page

In product list page as the figure 7, customer can select the items according their preference. For example, product type, skin color, skin type, and brand. Also, when they click the add to cart button, these items will add to shopping cart and show at the bottom as the figure 8. In addition, customers can delete these items from shopping cart if they don't want to buy.

If they decide to buy those items, they can click the checkout button, they will transfer to the checkout page.

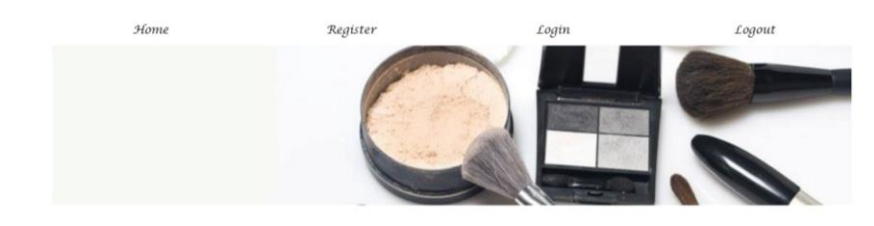

Light Up Your Face

Product - • SkinType - • SkinColor - • Brand - • Inter

| Name       | Image | Type | Skin Color | Skin Type | Brand | Introduction                 | Price | Order       |
|------------|-------|------|------------|-----------|-------|------------------------------|-------|-------------|
| 美白့燒顏惹光粉應液 | ž.    | 粉度液  | 健康         | 乾         | ZA    | .具有SPF25 PA++的防簧他数,加强<br>防端力 | 370   | Add to Cart |
| 果然新肌光粉度液   |       | 粉底液  | 自然         | 油         | 妙巴黎   | 富含水果精油16小時長效美肌,膚色<br>光彩亮潭    | 595   | Add to Cart |

Figure 7. Product List Page

| 時尚3D立種蕈效眉彩盤 | PS-OBON | 眉彩 | 健康 | 温泉 | maybelline | 質地一「編」統計對圖毛毛浓做專用<br>習型,質地二「約」則統同時作到圖<br>地上色與自然影,讓你一些戰利打<br>這句若混血般的3D立體深邃無象!                             | 320 | Add to Cart   |
|-------------|---------|----|----|----|------------|----------------------------------------------------------------------------------------------------|-----|---------------|
| 墙型覆彩餅       |         | 眉彩 | 自然 | 混合 | kate       | 濃淡3色配合的眉彩餅,在眉毛,鼻<br>程度能動造出自然的隐影,立種雙純<br>立即展現。                                                           | 330 | Add to Cart   |
| 茨棉眉藥        |         | 眉彩 | 白皙 | 開設 | Zð         | 轉動多年的Za組人氣明星商品版轉眉<br>筆進化了,解決一般間筆筆艺軟硬。<br>難以上色的缺點,以調軟繁配万將色<br>和及這質神句圖。觸要更素軟,不<br>單任何技巧,就能輕動描繪自然出色<br>眉型。 | 180 | Add to Cart ( |

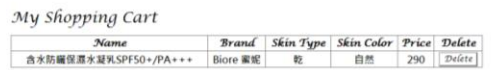

Figure 8. Shopping Cart

(5) Checkout page

In checkout page as figure 9, customers will fill in the receiver's information and choose the payment. Furthermore, customers can click the show price bottom, it will show the order's total price. After they submit the order, all data will insert to the database.

|      |           |                             |                      |           | and the second second |  |  |
|------|-----------|-----------------------------|----------------------|-----------|-----------------------|--|--|
|      | Li        | ght Up <u>\</u>             | Jour Face            | 2         |                       |  |  |
|      | Re        | ceiver                      |                      |           |                       |  |  |
|      | Ac        | ldress                      |                      |           |                       |  |  |
|      | Phone     | Number                      |                      |           |                       |  |  |
|      | Ξı        | nail                        |                      |           |                       |  |  |
|      | Ра        | yment Credit                | Card                 |           |                       |  |  |
|      |           |                             | 1                    |           |                       |  |  |
| Name | Brand     | SkinType                    | SkinColor            | Príce     | Delete                |  |  |
| 旋轉眉筆 | za        | 混合                          | 白皙                   | 180       | Delete                |  |  |
|      | Co        | upon Code:                  |                      |           |                       |  |  |
| Shij | vping Fee | 60 (Up to s                 | 1000, Shippma        | ent for J | ree!)                 |  |  |
|      | Uj        | o to \$1500, Ge             | t \$100 discour      | ıt!       |                       |  |  |
|      |           |                             |                      |           |                       |  |  |
|      |           | TotalPrice:                 | Show Price           |           |                       |  |  |
| Sub  | mít the C | TotalPrice:<br><b>)rder</b> | Show Price<br>Keep S | hoppínį   | 1                     |  |  |

Figure 9. Checkout page

On the other hand, we provide three promotion programs.

(a) Coupon code

If customers enter the coupon code: 2016EEI and click the show price button, then they will get 20% off which means total price will multiply 0.8.

(b) Shipping fee

First, every order's shipping fee is \$60, and if customers buy these items up to \$1000, they don't need to pay the shipping fee.

(c) Discount

If customers buy these items up to \$1500, then they can get the \$100 discount.

## For Manager:

(6) Manage Product page

In this page, as Figure 10, manager through the staff login page can transfer to the product page directly. Manager can delete the items and if they want to add new item or edit item, they can click the add item or the edit item button. At the same time, all information will update to the database.

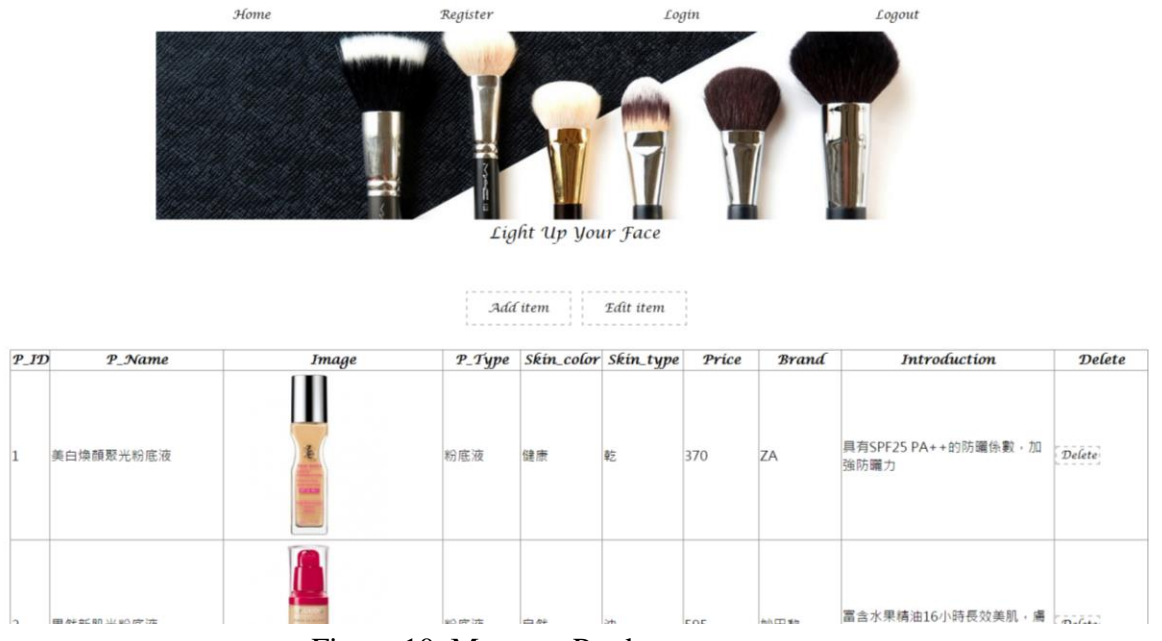

Figure 10. Manager Product page

(7) Add Product page

In add product page, manager can add new items and fill in the information. After they submit, a new product will insert to the database.

| Pro          | fuct Add         | 5 |
|--------------|------------------|---|
| Product ID   |                  |   |
| Name         |                  |   |
| Image        | 建煤煤度 未适度任何保定     |   |
| Type         |                  |   |
| Skin color   |                  |   |
| Skin type    |                  |   |
| Price        |                  |   |
| Brand        |                  |   |
| Introduction |                  |   |
| Submit Reset | Back to category |   |

Figure 11. Add Product page

### (8) Edit Product page

In this page, manager can edit the product which they want to. When manager input the Product ID and click the enter button, all information will fill in the textbox automatically. As a result, manager can update any information, and after submitting, all data will update to the database.

| Ноте | Register     | Log                   | in    | Logout |
|------|--------------|-----------------------|-------|--------|
|      | Pr           | Toduct Edit           |       |        |
|      | Product ID   | 1                     | Enter |        |
|      | Name         | 美自填释聚光粉遮液             |       |        |
|      | Type         | 彩感液                   |       |        |
|      | Skincolor    | 18.10                 |       |        |
|      | Skintype     | E                     |       |        |
|      | Price        | 370                   |       |        |
|      | Brand        | ZA                    |       |        |
|      | Introduction | 其有SPF25 PA++的防礙体數,加別的 |       |        |
|      | Submit Res   | et Back to category   |       |        |

Figure 12. Edit Product page

### 5. Further Improvement

According to our online shopping Website, we can add more function in the future. For examples, we can "tailor-made" more pages for our VIP member. They can show special price in their pages. Also, we can filter more information that we can help customer to find the product they want more quickly. Also, we can classify our products into more category, for example: sweet, cool, city woman styles, so that the customer can find the style they like quickly. Furthermore, we can track the customer's browsing record that have been recorded in database and recommend the product that they may like, so that we can have better promotion by link this information together in database.